## Tutorial para configuração da conta de e-mail @ufc.br no iOS

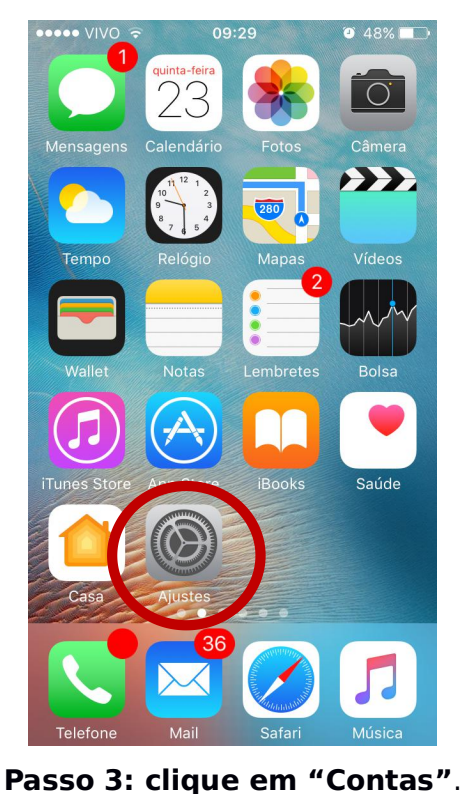

Passo 1: clique "Ajustes".

## Passo 2: clique em "Mail".

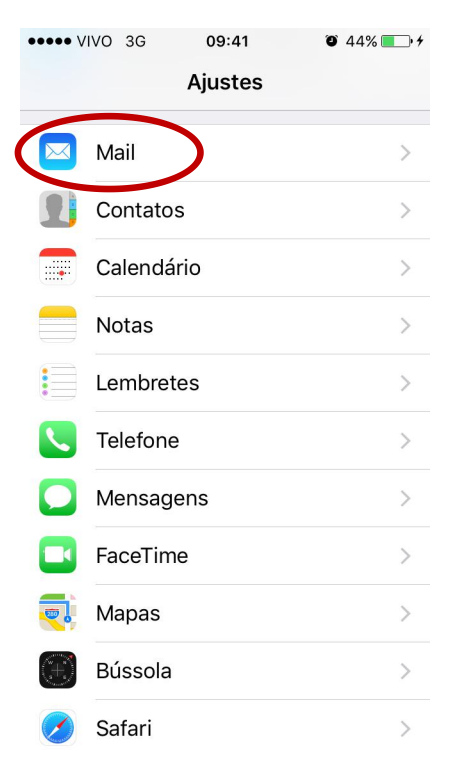

## Passo 4: clique em "Adicionar Conta".

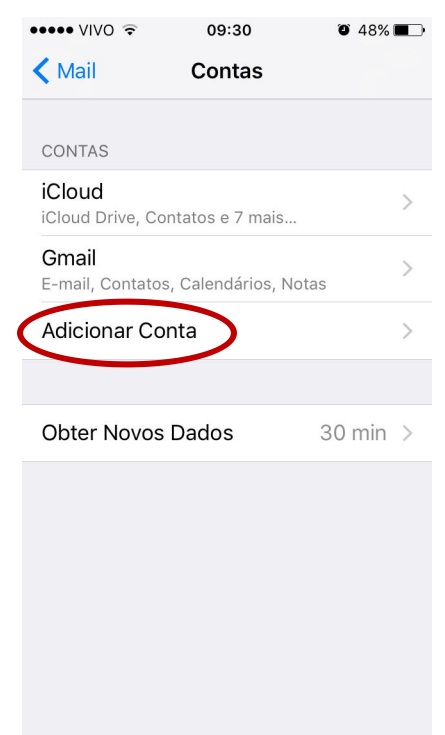

••••• VIVO 🤶 09:30 **o** 48% **e 〈** Ajustes Mail Contas Gmail LISTA DE MENSAGENS Pré-visualizar 2 Linhas > Mostrar Etiquetas Para/Cc Passar o Dedo (Opções) Estilo da Sinalização Cor > MENSAGENS Perguntar ao Apagar Carregar Imagens

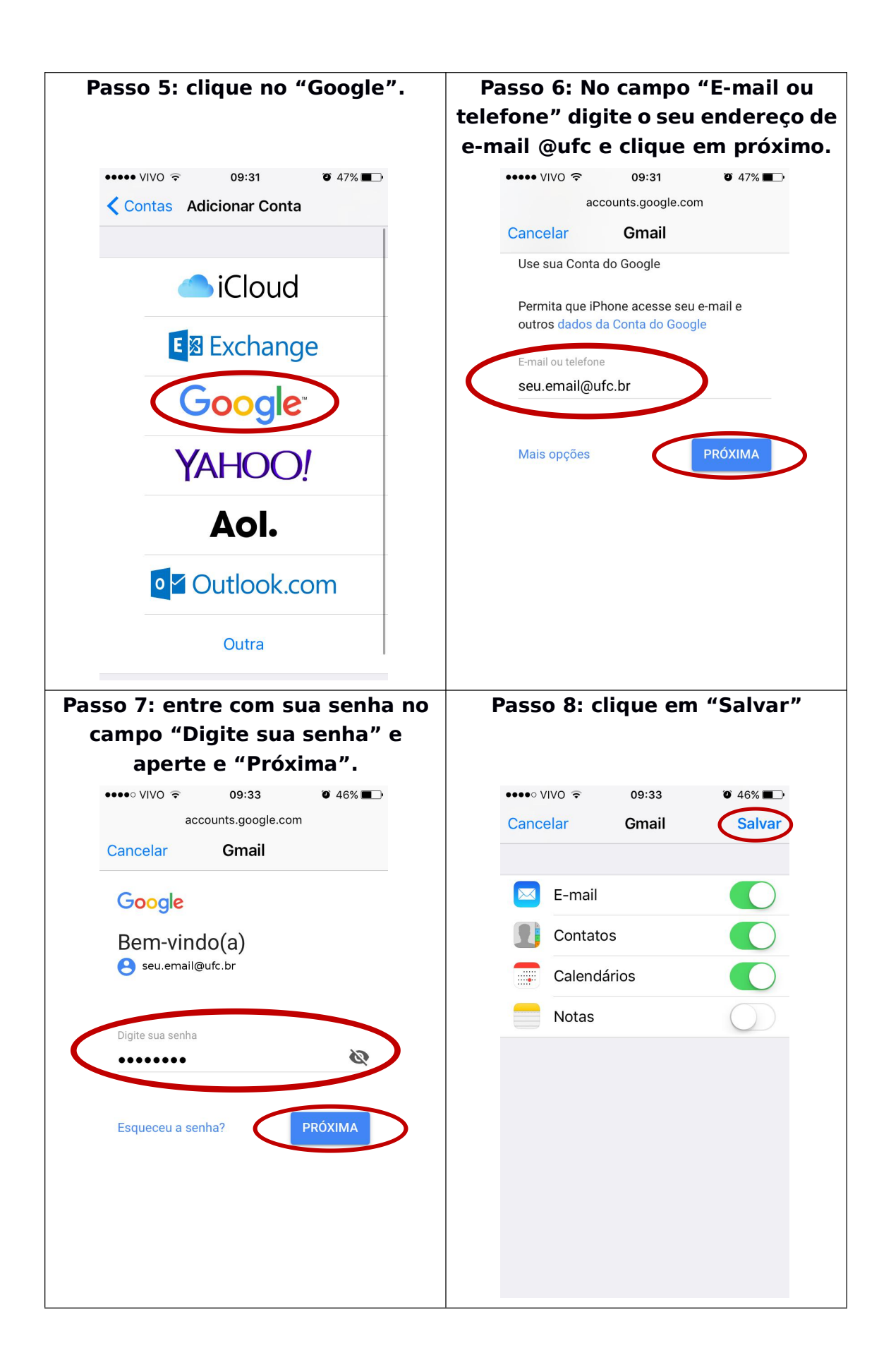